# Professional Learning PL Tab

SLDS PL TAB USER GUIDE GEORGIA DEPARTMENT OF EDUCAITON

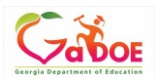

PL or Professional Learning: This tab provides users with opportunities to select various courses or trainings to deepen understanding of a specific topic. PL is also integrated into the TKES/LKES platform titled PLO. The same courses are available. PL Tab is designed for users to self-register and take courses as desired. TKES/LKES platform, allows evaluators to recommend or require professional learning to an evaluatee. All registered, recommended, and required training is available via PL Tab and via the PLO option in TKES. One system, two access points.

#### Accessing PL

- 1. District users will need to log into the District SIS or Student information. System to access the Statewide Longitudinal Data System (SLDS).
- 2. Access SLDS, then click on the **PL Tab**.

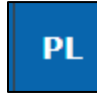

3. The main landing page for PL will display.

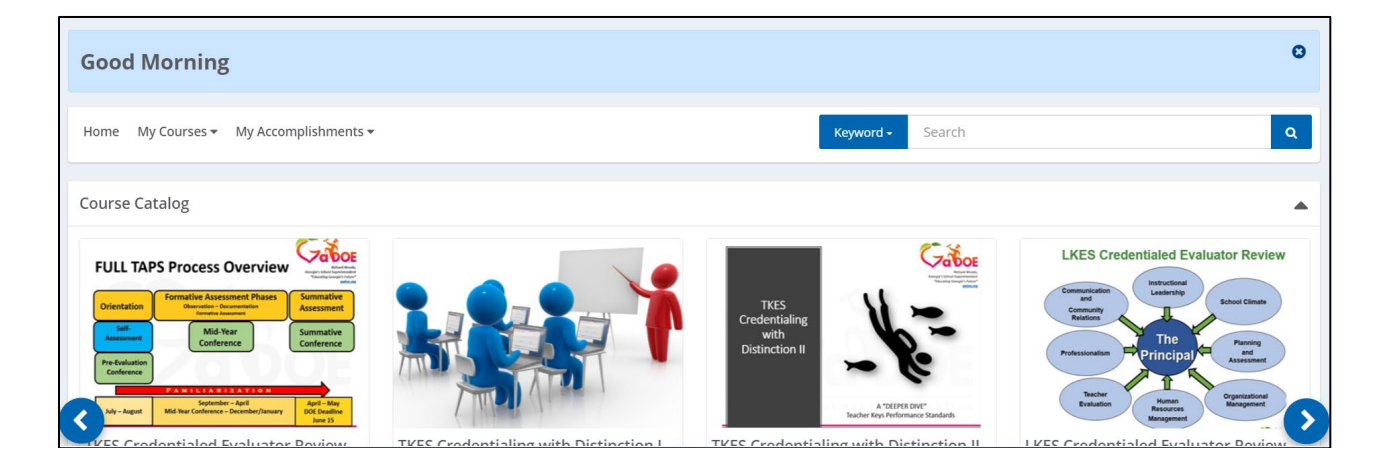

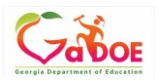

Below is the PLO landing page. Courses can be found in the **Course Catalog**, **Registered Professional Learning**, **Required Professional Learning**, and

**Recommended Professional Learning** panels. Use the view and launch Registered, Recommended, or Required professional learning modules.

| Home My Courses 👻 My Accomplishments 👻 | Keyword - Search | ٩ |
|----------------------------------------|------------------|---|
| Course Catalog                         |                  | • |
| Registered Professional Learning       |                  |   |
| Required Professional Learning         |                  | • |
| Recommended Professional Learning      |                  |   |
|                                        |                  |   |

4. Enter a Course Title, Course ID, or Standard in the **Search Bar** to search for a course.

| Keyword - S | Search | Q |  |
|-------------|--------|---|--|
|-------------|--------|---|--|

5. Other options for searching are available by clicking on the

| Keyword <del>-</del> | Search                             |  |
|----------------------|------------------------------------|--|
| Course Title         |                                    |  |
| Course ID            |                                    |  |
| Standard             | LKES Credentialed Evaluator Review |  |

- Keyword search will search for results that best match the terms entered.
- Course Title, Course ID, and Standard require exact language.

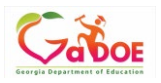

6. Type in desired search components.

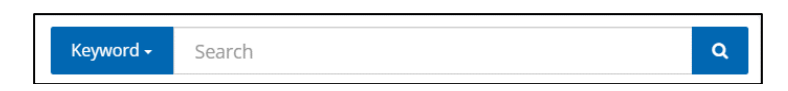

7. Click on the **Search** button.

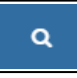

- 8. Results will appear that match the search components.
- 9. To self-register for a course, click on the **Register** button.

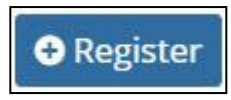

10. The registered course will then appear in the area Registered Professional Learning.

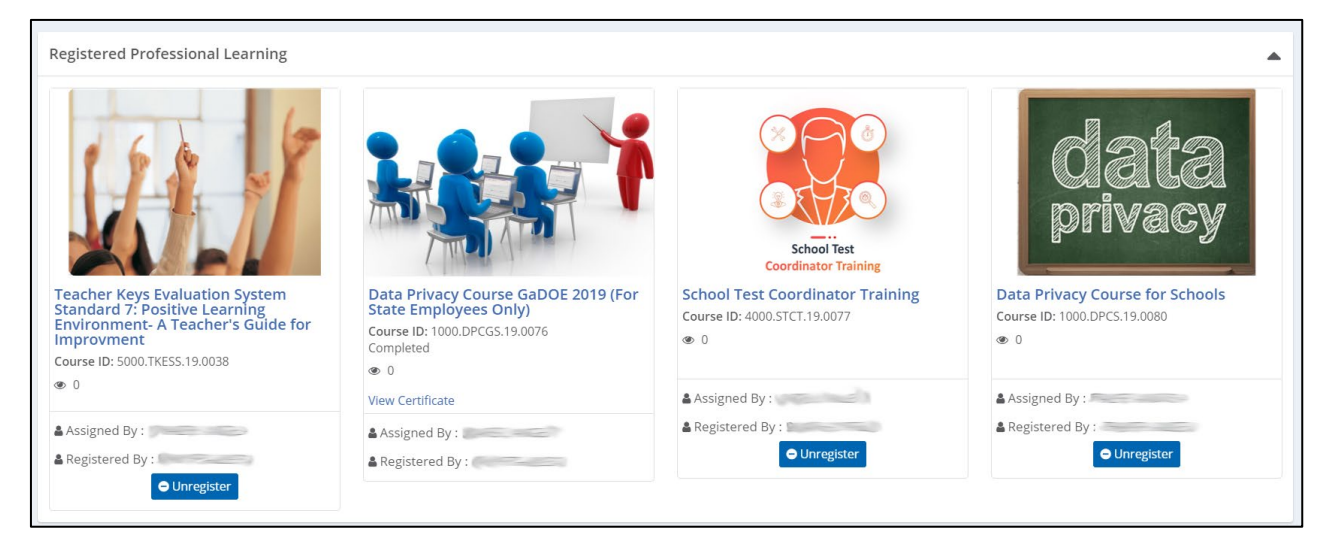

11. To launch a Professional Learning course, click on the title.

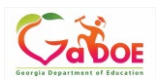

#### 12. The Professional Learning will open in a new window similar to this:

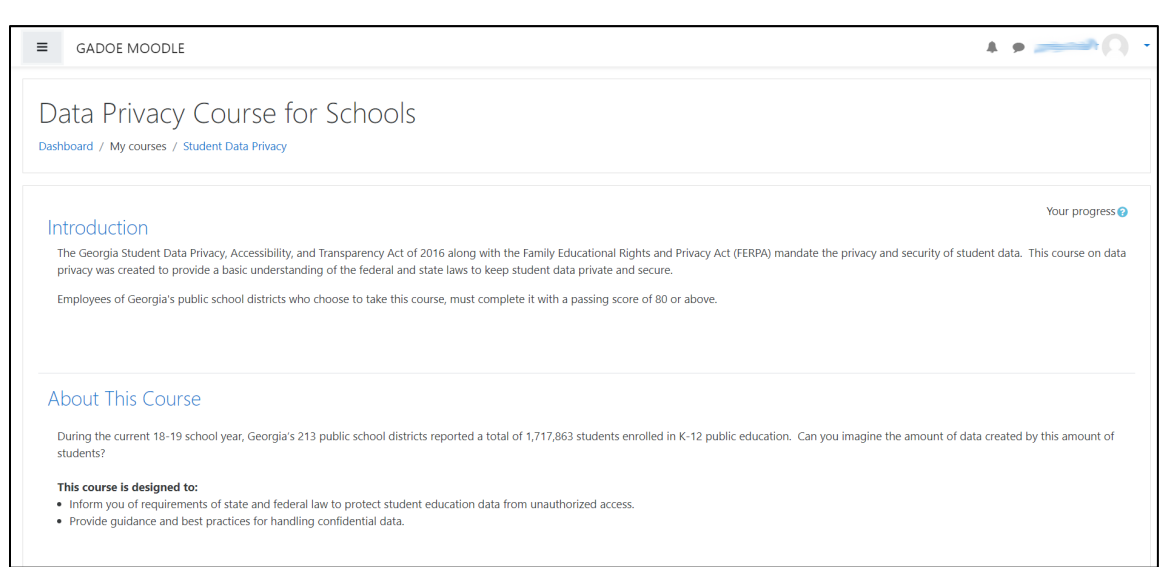

13.After completing the course, click on **View Certificate** to view the certificate.

- There might be a delay in communication between PL and the course completion. Please check the PL tab later to "View Certificate".
- Certificate will download as a PDF. Computer settings will determine location of file download.
- Course completion details will be added automatically to My Accomplishments transcript.

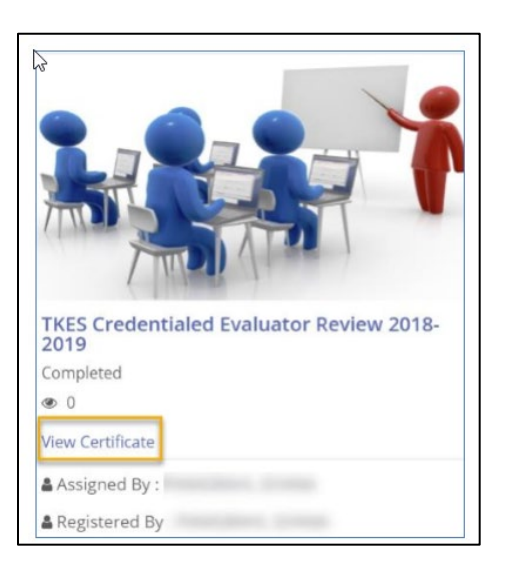

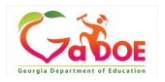

- 14. My Accomplishments is accessible from the PL menu.
- 15. From the My Accomplishments drop down menu, select Transcripts.

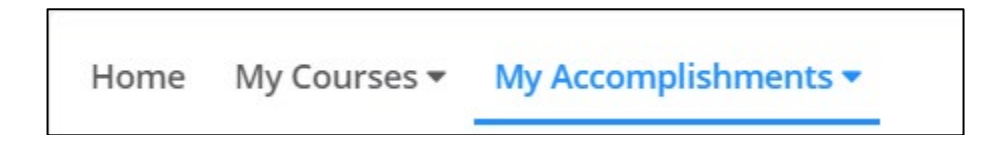

16. On screen, the follow will appear for any course completed within SLDS PL.

| Add Record Print Tr | anscript Print Course Record(     | s)         |   |                                     |                                 |                                      |                  |                 |
|---------------------|-----------------------------------|------------|---|-------------------------------------|---------------------------------|--------------------------------------|------------------|-----------------|
| Course ID 🛛 🕇       | Course Title                      | Entry Type | T | Registration Date(Start Da <b>Y</b> | Completion Date(End Da <b>Y</b> | Professional Learning Provi <b>T</b> | Certificate ID 🔻 | Grade           |
| 1000.DPCGS.19.0076  | Data Privacy Course GaDOE<br>2019 | SLDS - PL  |   | 02/14/2019                          | 03/01/2019                      | GADOE PL                             |                  | Course Complete |

17. Add record allows users to add a record of PL from an outside PL source.

| Add Record                 |                                   |
|----------------------------|-----------------------------------|
| Course ID: *               | Standards:                        |
|                            | Select Standard                   |
| Course Title: *            | Professional Learning Provider: * |
| Course Description:        | Grade: *                          |
|                            | Select Grade                      |
| Section:                   | Registration Date(Start Date):    |
| Completion Date(End Date): |                                   |
| Supporting Documents:      |                                   |
| Attach File(s)             |                                   |
|                            | Save Cancel Delete Record         |

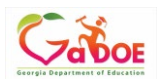

18. Print Transcript will print all records within PL My Accomplishments.

|                    | GEORGI                         | A DEPARTM                         |                               | OUCATIO        | N                  |            |                                   |
|--------------------|--------------------------------|-----------------------------------|-------------------------------|----------------|--------------------|------------|-----------------------------------|
|                    | PROF                           | ESSIONAL DEVEL                    | OPMENT TRAN                   | SCRIPT         |                    |            |                                   |
|                    |                                | For                               |                               |                |                    |            |                                   |
|                    |                                |                                   |                               |                |                    |            |                                   |
| Course ID          | Course Title                   | Registration Date<br>(Start Date) | Completion Date<br>(End Date) | Certificate ID | Score/Grade        | Entry Type | Professional<br>Learning Provider |
| 1000.DPCGS.19.0076 | Data Privacy Course GaDOE 2019 | 02/14/2019                        | 03/01/2019                    |                | Course<br>Complete | SLDS - PL  | GADOE PL                          |

19. Print Course Record(s) provides a printable record of course details for each completed course. The report will print one page per course with the course details.

| Standards                      |
|--------------------------------|
|                                |
| Professional Learning Provider |
| GADOE PL                       |
| Grade                          |
| Course Complete                |
|                                |
| Entry Type                     |
| SLDS - PL                      |
| Certificate ID                 |
|                                |
|                                |
|                                |
|                                |

GEORGIA DEPARTMENT OF EDUCATION

COURSE RECORD REPORT

20. Use the option bar to navigate through records.

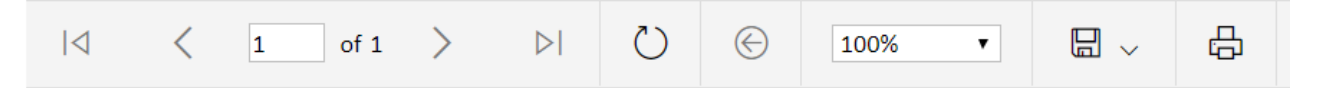

Some users may experience an issue with printing. It is suggested to save as a PDF first, then open in a PDF reader, and select print from the PDF reader application.